## マイナ資格確認アプリ利用開始手順

令和6年4月よりマイナンバーカードでの保険証オンライン資格確認が接骨院・鍼灸マッサージ院で もご利用できるようになります。

ご利用にあたってはポータルサイトにて利用者登録、機器登録、確認用アプリのダウンロード等を行う必要があります。

利用開始申請がお済でしたら実際に資格を確認するためのアプリを端末へダウンロードしていただ きカードリーダー接続の上各種設定及び動作確認のほどよろしくお願い致します。 ※尚、アプリのダウンロードは MicrosoftStore からになりますのでお気を付けください。

## マイナ資格確認アプリインストール方法について

(1)

| マイナ資格確認アプリはMicrosoft Storeからのダウンロードになります。

お使いのパソコンで画面下部のタスクバー、またはスタートメニューのアプリの一覧から Microsoft Storeのアイコン 一をクリックしてメニュー画面出してください。

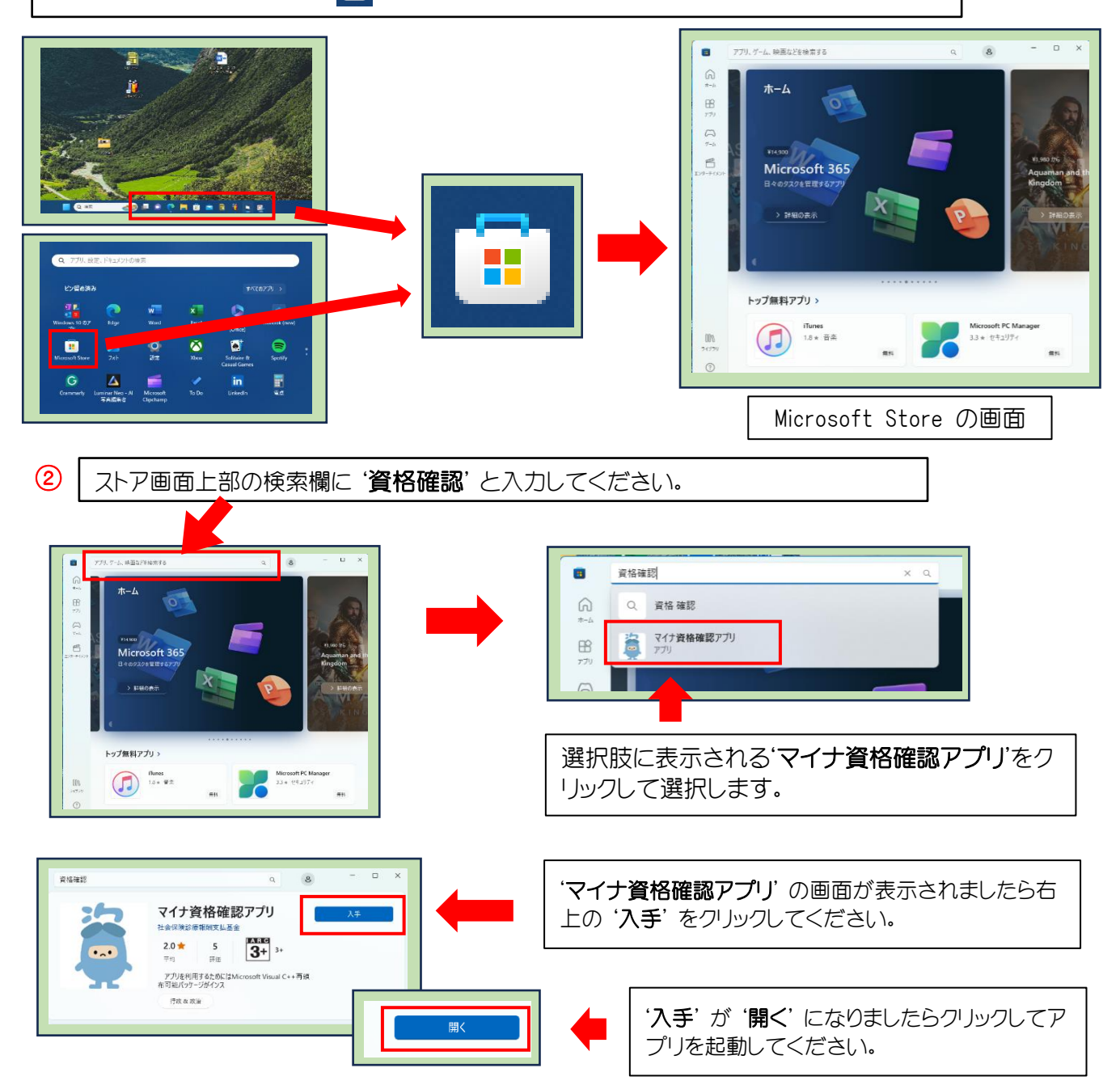

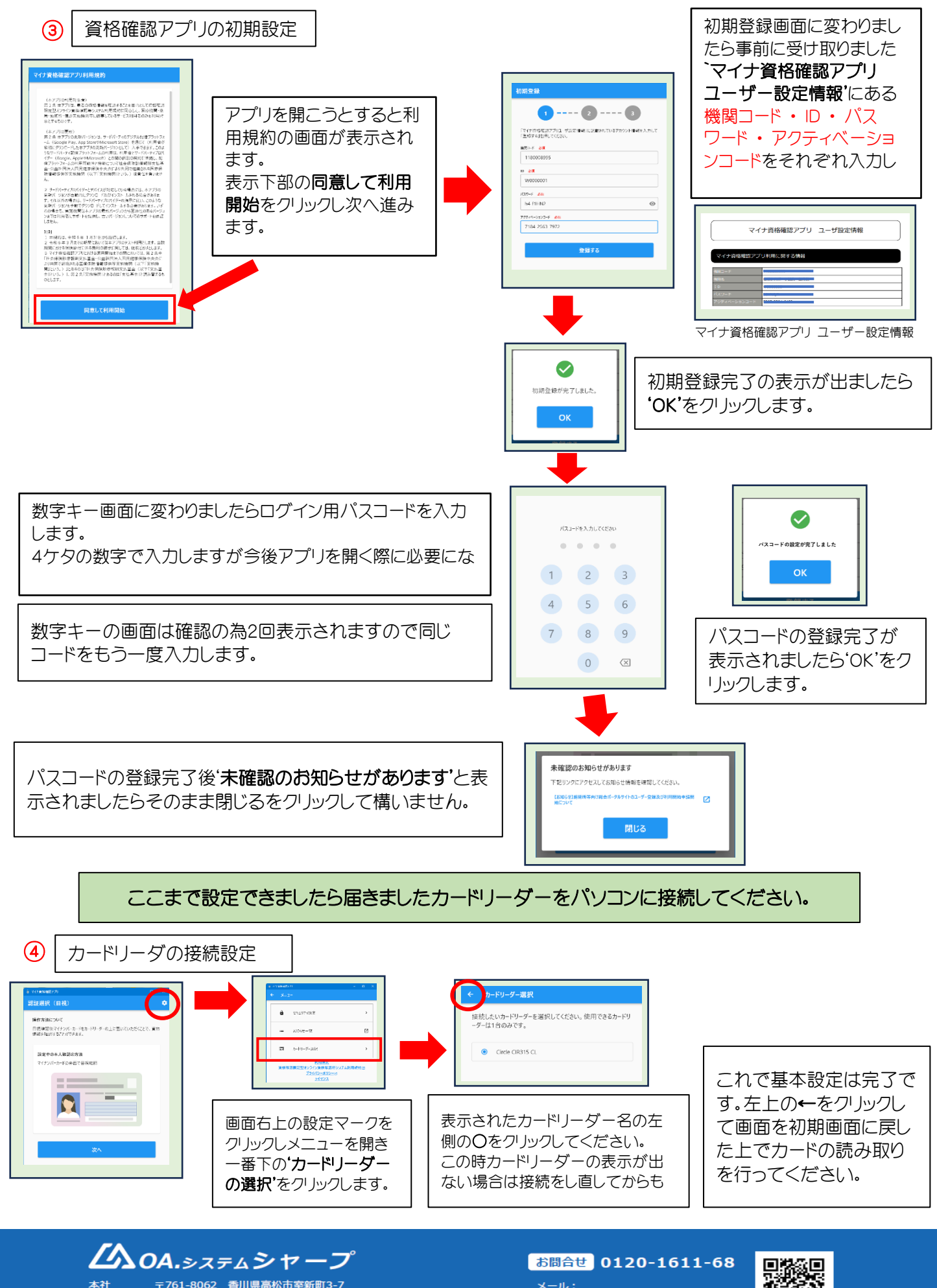

〒761-8062 香川県高松市室新町3-7 〒165-0026 東京都中野区新井2-6-5 DSK情報センタービル3 F 〒060-0807 北海道札幌市北区北7条西2丁目6-37 37山京ビル10F 東京営業所

札幌営業所

メール: 右側のQRコードを読み取り、

フォームをご記入の上送信してください。

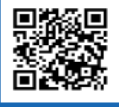